## Cara-cara Uninstall Epiplex500 Workspace Client 8.0 With IR

Nota: Bagi menyah-pasang aplikasi ini, pengguna perlu mempunyai ID dan katalaluan peringkat *Administrator*. Jika tidak, pengguna dinasihatkan untuk mendapatkan khidmat pihak teknikal Jabatan/Kementerian bagi tujuan ini.

1. Buka Control Panel dengan menaip "control panel" di ruangan Run.

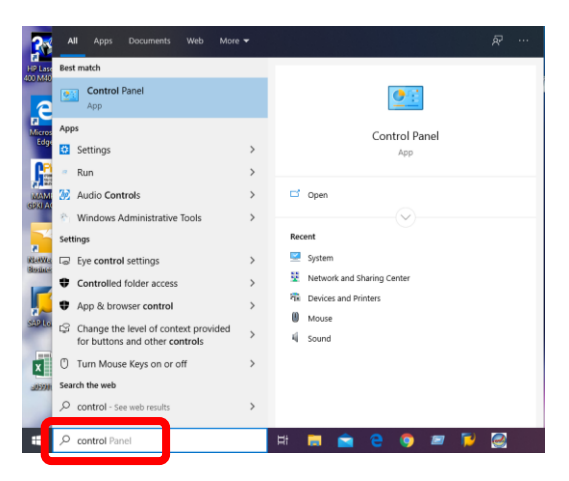

## 2. Pilih Programs

|                                                                                   | <ul> <li>ひ の Search Control Panel</li> </ul>                              |
|-----------------------------------------------------------------------------------|---------------------------------------------------------------------------|
| Adjust your computer's settings                                                   | View by: Category *                                                       |
| System and Security<br>Review your computer's status<br>beckno popie beckno popie | User Accounts<br>Change account type                                      |
| Backup and Restore (Windows 7)                                                    | Appearance and Personalization                                            |
| View network status and tasks                                                     | Clock and Region<br>Change date, time, or number formats                  |
| Add design<br>Programs                                                            | Ease of Access<br>Let Windows suggest settings<br>Optimize visual display |
| Get program<br>Get programs                                                       |                                                                           |

## 3. Pilih Programs and Features

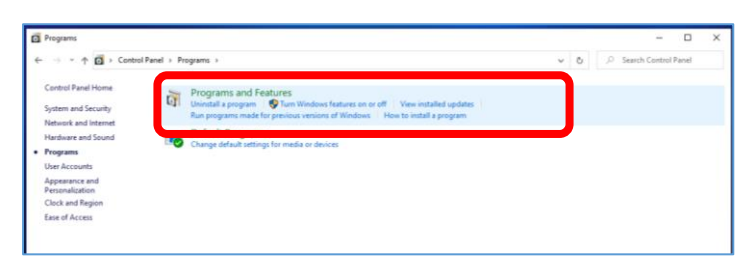

4. Daripada senarai program, cari dan pilih program "Epiplex500 Workspace Client With IR".

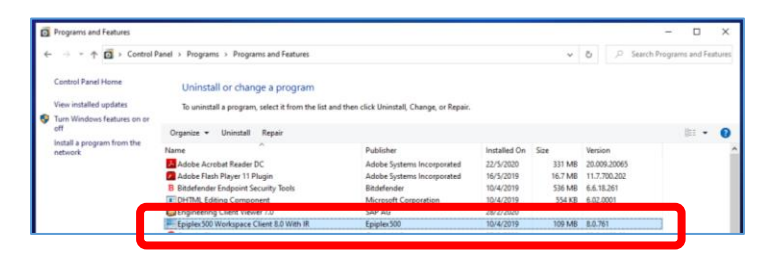

## 5. Klik butang Uninstall

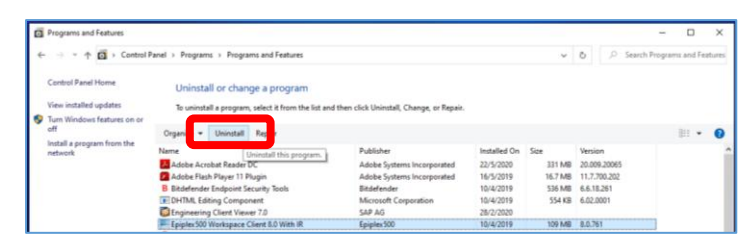

6. Apabila muncul popup seperti di bawah, klik butang Yes.

| Programs and Features                                            |                                                                                                    |                                                           |              |                                               |                                                                    | - 🗆 ×                        |
|------------------------------------------------------------------|----------------------------------------------------------------------------------------------------|-----------------------------------------------------------|--------------|-----------------------------------------------|--------------------------------------------------------------------|------------------------------|
| ← → + ☆ Control                                                  | Panel > Programs > Programs and Features                                                                   |                                                           |              | v                                             | 0 2                                                                | Search Programs and Features |
| Control Panel Home<br>View installed updates                     | Uninstall or change a program                                                                              | 1)<br>he fot and then click linicated. Change o           | e Renair     |                                               |                                                                    |                              |
| Turn Windows features on or<br>off<br>Install a program from the | Organize + Uninstall Repair                                                                                | ni na ana men coo omrosan, crange, s                      | n magnani.   |                                               |                                                                    | lii • 0                      |
| network                                                          | Name Redobe Acrobat Programs and Features Adobe Flash Pla B Biddefender End E DHTML Editing Are you sure y | Publisher<br>s<br>ou want to uninstall Epiples500 Workspa | Installed On | Size<br>331 MB<br>16.7 MB<br>536 MB<br>554 KB | Version<br>20.009.20065<br>11.7.700.202<br>6.6.18.261<br>6.02.0001 |                              |
|                                                                  | Epipter 500 War In the future, do r<br>Google Chrome                                                       | not show me this dialog box                               | Ves No       | 109 MB                                        | 8.0.761                                                            | _                            |

7. Proses uninstall akan bermula, sila tunggu hingga habis.

| Programs and Features         |                                                                                                    |                                                                                                  |                                                                                                  |                                                            |                                                                                                    | - 0 >                  | ×        | Programs and Features          |                                                                                                    |                                |                                     |                                                                           |                                                            |                                                                                                  | - 0 ×                    |
|-------------------------------|----------------------------------------------------------------------------------------------------|--------------------------------------------------------------------------------------------------|--------------------------------------------------------------------------------------------------|------------------------------------------------------------|----------------------------------------------------------------------------------------------------|------------------------|----------|--------------------------------|----------------------------------------------------------------------------------------------------|--------------------------------|-------------------------------------|---------------------------------------------------------------------------|------------------------------------------------------------|--------------------------------------------------------------------------------------------------|--------------------------|
| ← → + ↑ 🖬 > Control #         | anel + Programs + Programs and Features                                                                                                    |                                                                                                  |                                                                                                  | ÷                                                          | ð 🖉 Searc                                                                                                    | ch Programs and Featur | -        | 🗧 🗉 - 🛧 🖬 + Centrel P          | Panel + Programs + Programs                                                                                                    | and Features                   |                                     |                                                                           | v                                                          | ð 🖉 Semi                                                                                         | ch Programs and Features |
| Control Penel Home            | Uninstall or change a program                                                                                                    |                                                                                                  |                                                                                                  |                                                            |                                                                                                    |                        |          | Control Panel Home             | Uninstall or change                                                                                                    | a program                      |                                     |                                                                           |                                                            |                                                                                                  |                          |
| S Turn Windows features on or | to unsestan a program, select it from the list an                                                                                                    | sid then click Uninstat, Change, or Nepar-                                                       |                                                                                                  |                                                            |                                                                                                    |                        |          | Turn Windows features on or    | To uninstall a program, set                                                                                                    | lect it from the list and then | click Uninstall, Change, or Repair. |                                                                           |                                                            |                                                                                                  |                          |
| off                           | Organize - Uninstall Repair                                                                                                    |                                                                                                  |                                                                                                  |                                                            |                                                                                                    | 01                     |          | 4                              | Organize + Uninstall R                                                                                                    | epaie                          |                                     |                                                                           |                                                            |                                                                                                  | ii • 0                   |
| network                       | Name                                                                                                    | Publisher                                                                                        | Installed On                                                                                     | Size                                                       | Version                                                                                                    |                        | <u> </u> | inter a program from the netro | Name                                                                                                    |                                | Publisher                           | Installed On                                                              | Size                                                       | Version                                                                                          |                          |
|                               | Adde Rank Mayer 118<br>Adde Rank Mayer 118<br>Distantance Endpoint Se<br>Eliotritut, Edina Compro<br>Engenesing Compro<br>Engeles Stor Workspeer Co<br>Google Charn Visco<br>Google Charn Visco<br>Google Charnon<br>Google Charnon<br>Google Charnon<br>Google Charnon<br>Google Charnon<br>Google Charnon<br>Google Charnon<br>Google Charnon<br>Google Charnon<br>Google Charnon<br>Google Charnon<br>Google Charnon<br>Google Charnon<br>Service Mana<br>Service Mana<br>Serv | Adobe Systems Incorporated<br>e Cleret 80 With II<br>le Windows configures Epplex500 Warkspace D | 22/5/2020<br>1019<br>1019<br>1020<br>1020<br>1019<br>1020<br>1019<br>1020<br>1019<br>1020<br>119 | 331 MB<br>16.7 MB<br>536 MB<br>534 KB<br>109 MB<br>88.6 MB | 20.009.20065<br>11.7.700.202<br>6.6.16.261<br>6.02.0001<br>8.0.761<br>83.0.4103.61<br>9.3.16.2694<br>2.0.15.0 | t,                     | Þ        |                                | Adobe Acrobat Reader DC. Adobe Flash Flays TI Fly Bithdefmed Indpoint Sa FDHTML Editing Compon FDHTML Editing Compon FDHTML Editing Compon FDHTML Editing Compon FDHTML Editing Compon FDHTML Editing Component FDHTML Editing Component FDHTML Editi | Vindows Installer              | Adobe Sottems Incorporated          | 22/5/2020<br>1019<br>1019<br>1020<br>8019<br>1020<br>8019<br>1020<br>8019 | 331 MB<br>16.7 MB<br>536 MB<br>554 KB<br>109 MB<br>88.6 MB | 20.009.20065<br>11.7.700.202<br>6.6.18.251<br>6.02.0001<br>8.0.761<br>83.0.4103.61<br>9.3.18.264 | .                        |

8. Klik butang OK untuk meneruskan proses uninstall.

| <b>0</b> h | ograms and Features              |                                                                                                    |                                                                                                    |                                                                    |                                                            |                                                                                                    | - 🗆 ×                 |
|------------|----------------------------------|----------------------------------------------------------------------------------------------------|----------------------------------------------------------------------------------------------------|--------------------------------------------------------------------|------------------------------------------------------------|----------------------------------------------------------------------------------------------------|-----------------------|
| ÷ .        | 🗧 🕆 🛱 🕨 Control P                | anel > Programs > Programs a                                                                                                    | nd Features                                                                                                    |                                                                    | v                                                          | ð 🔎 Search                                                                                                    | Programs and Features |
| Co         | ntrol Panel Home                 | Uninstall or change a                                                                                                    | a program                                                                                                    |                                                                    |                                                            |                                                                                                    |                       |
| Vie        | w installed updates              | To uninstall a program, sele                                                                                                    | ect it from the list and then click Uninstall. Change or Repair.                                                                                                    |                                                                    |                                                            |                                                                                                    |                       |
| Tur<br>off | m Windows features on or         | Organize • Uninstall Re                                                                                                    | cair                                                                                                    |                                                                    |                                                            |                                                                                                    |                       |
| Ind        | tall a program from the<br>twork | Name                                                                                                    | Publisher                                                                                                    | Installed On                                                       | Size                                                       | Version                                                                                                    |                       |
|            |                                  | Adobe Acrobat Reader DC<br>Adobe Flash Player 11 Pl<br>Bitdefender Endpoint Se<br>Engineering Clent Viewe<br>FapileRow Wentspace C<br>Google Chrome<br>Play Clent Security Mana<br>Play Clent Security Mana<br>Play Clent Security Mana | Added Socients Incorporated<br>Topples XXX Workspace Clear 8.15 With II X<br>Topples XXX Workspace Clear 8.15 With II X<br>Topples XXX workspace Clear 9.15 With II X<br>Topples XXX workspace Clear 9.15 With II X<br>Workspace Clear 8.15 With II X<br>Workspace Clear 8 | 22/5/2020<br>8019<br>1 0019<br>8020<br>8019<br>8020<br>2020<br>219 | 331 MB<br>16.7 MB<br>536 MB<br>554 KB<br>109 MB<br>88.6 MB | 20.009.20065<br>11.7.700.202<br>6.6.18.261<br>6.02.0001<br>8.0.761<br>83.0.4103.61<br>9.3.18.2694<br>2.0.15.0 | .                     |

9. Proses uninstall tamat selepas proses dibawah.

| * T 🖬 > Control F           | tanel > Programs > Programs and Features                                                                                                    |                                                              |               | ~       | 6 ,P Search   | Programs and Featu |
|-----------------------------|----------------------------------------------------------------------------------------------------|--------------------------------------------------------------|---------------|---------|---------------|--------------------|
| Control Panel Home          | Uninstall or change a program                                                                                                    |                                                              |               |         |               |                    |
| View installed updates      | To unjointall a program, select it from the                                                                                                    | list and then click Uniostall. Change or Renair.             |               |         |               |                    |
| Turn Windows features on or | it contains a program, sector is the training                                                                                                    | the start balan balan data strateging data angle at angle at |               |         |               |                    |
| off                         | Organize - Uniostall Repair                                                                                                    |                                                              |               |         |               | 11 × 4             |
| Install a program from the  | and the second second s |                                                              |               |         |               |                    |
| network                     | Name                                                                                                    | Publisher                                                    | Installed On  | Sce     | Version       |                    |
|                             | Adobe Acrobet Reader DC                                                                                                    | Adobe Systems Incorporated                                   | 22/5/2020     | 331 MB  | 20.009.20065  |                    |
|                             | Adobe Flash Player 11 Pl Epiplex 500 Worl                                                                                                    | Ispace Client 8.0 With IR                                    | 2019          | 16.7 MB | 11.7.700.202  |                    |
|                             | B Eitdefender Endpoint Sei                                                                                                    | 536 MB                                                       | 6.6.18.261    |         |               |                    |
|                             | DHTML Editing Comport                                                                                                    | R                                                            | 2019          | 554 KB  | 6.02.0001     |                    |
|                             | Engineering Cherit Viewe                                                                                                    |                                                              | 1020          |         |               |                    |
|                             | Time remaining 1                                                                                                    | seconds                                                      | 2019          | 109 MB  | 8.0./61       |                    |
|                             | But Client Security Manu                                                                                                    |                                                              |               | 22440   | 0.2 18 3604   |                    |
|                             | Child Connection Optimize                                                                                                    | Ceno                                                         | 110           | 00.0 MB | 3.0.15.0      |                    |
|                             | AP Connection Optimize                                                                                                    | HR Inc                                                       | 20/2/2020     |         | 1001          |                    |
|                             | C HD Hotkey Support                                                                                                    | HD Inc.                                                      | 7/3/2019      | 14.0 MR | 6.2.47.1      |                    |
|                             | ( HD homeStat Bridge                                                                                                    | HP Inc.                                                      | 7/3/2010      | 15.4 MR | 140.495       |                    |
|                             | C HP JumeStart Launch                                                                                                    | HP Inc.                                                      | 7/3/2019      | 437 KB  | 1.4.485.0     |                    |
|                             | HP Laterlet 400 M401                                                                                                    | Heulett-Packatd                                              | 28/2/2020     |         |               |                    |
|                             | C HP Notifications                                                                                                    | HP                                                           | 7/3/2019      | 9.54 MB | 1.1.8.1       |                    |
|                             | HP Support Assistant                                                                                                    | HP Inc.                                                      | 7/3/2019      | 65.4 MB | 86.18.11      |                    |
|                             | HP Support Solutions Framework                                                                                                    | HP Inc.                                                      | 7/3/2019 7.95 | 7.95 MB | 12.9.18.3     |                    |
|                             | V HP Sure Click                                                                                                    | HP Inc.                                                      | 7/3/2019      | 685 M8  | 4.1.0.5734    |                    |
|                             | (A) In the date                                                                                                    | March March and                                              | 14/5/2010     | 10110   | 5,002,002,004 |                    |